## Cisco Webex Share 快速参考指南

Cisco Webex Share 可在任何 HDMI 显示 器上为本地会议带来高质量的内容共享体 验,且无需使用电缆。它可以将任何显示器 转换为 Webex 无线演示屏幕。通过在笔记 本电脑或移动设备上运行的 Cisco Webex Teams 或 Webex Meetings,用户可以在一 个实体房间内共享本地内容,无需挤在一台 笔记本电脑周围。通过 Webex,用户还可 以在他们的屏幕上显示参与 Cisco Webex 会议的用户远程共享的内容。其他 Webex Share 功能:

- 在 Webex 会议之外无线共享本地内容
- 日历集成
- 接近配对
- 在线状态检测

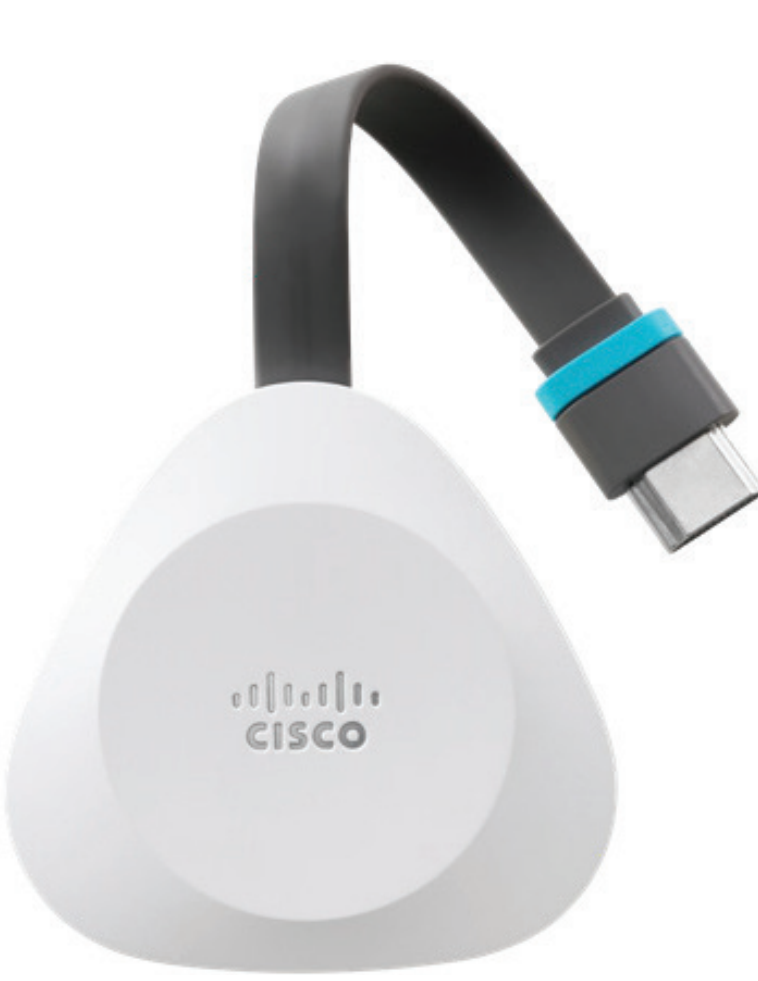

开始使用 Webex Share

1. 将 Webex Share 连接到电视或显示器的 HDMI 输入。

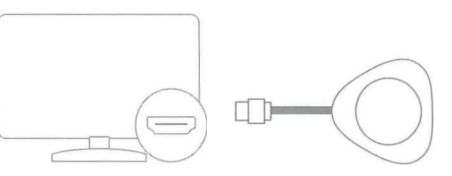

- 将 Webex Share 连接到电源。选择下列选项 之一:
  - Wi-Fi
  - 以太网供电 (PoE)
  - AC + 以太网
- 3. 在电视或显示器上,选择 Webex Share 连接到 的 HDMI 输入。
- 4. 按照电视或显示器上的说明进行操作。
- 5. 可选:可登录 <u>https://webex.com/downloads</u> 下载 Cisco Webex Teams,从而以无线方式共 享您的屏幕。

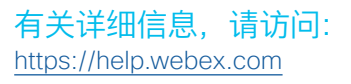

# Cisco Webex Share <sup>快速参考指南</sup>

## 使用 Wi-Fi 连接设置 Cisco Webex Share

18 瓦的壁式电源适配器通过 USB-C 电缆连接到 Webex Share。

1. 插入 Webex Share。使用此处所示的电源适配器:

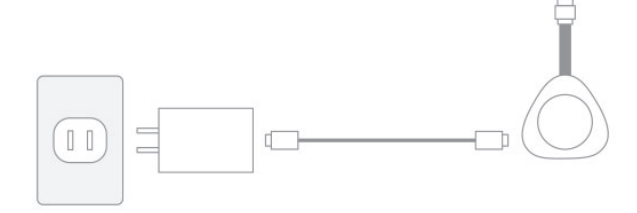

- 使用您的计算机或移动设备浏览器连接到指定的 SSID。出现提示时输入 Wi-Fi 凭证。 如果没有看到电视或显示器显示的 Wi-Fi 网络, 刷新您的 Wi-Fi 网络列表。
  - 1. 单击**网络 > Wi-Fi**
  - 2. 选择您组织的网络。
  - 3. 输入凭证。
  - 4. 单击**加入**。
- 3. 在您的 Web 浏览器 (无论是计算机还是移动设备上)中,输入 Webex Share IP 地址以访问设备页面。
- 4. 在 Web 浏览器中,为网页添加并确认安全 例外。
- 5. 在 Web 浏览器中单击设置。
- 6. 单击**输入激活代码**以输入激活代码。
- 7. 在 Web 浏览器中遵照剩余指示完成设置。

#### 使用以太网或以太网供电 (POE) 连接设置 Cisco Webex Share

18 瓦的壁式电源适配器(含以太网板)提供有线连接。 它插入墙上插座,通过 RJ45 电缆连接到墙上的以太网 端口,并通过 USB-C 电缆连接到 Webex Share。

1. 插入设备。使用此处所示的任一以太网适配器:

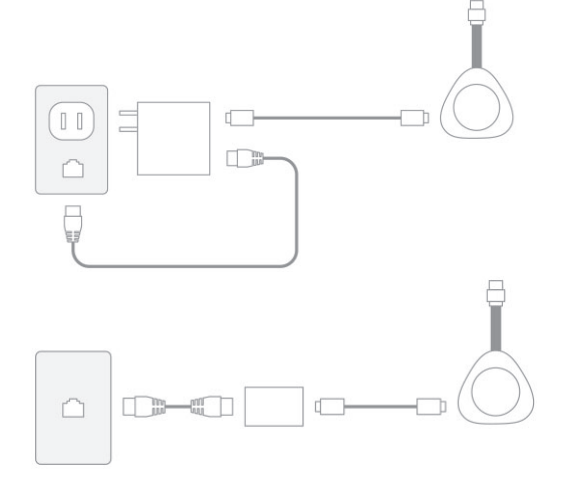

- 在您的 Web 浏览器(无论是计算机还是移动设 备上)中,输入 IP 地址以访问设备页面。
- 3. 在 Web 浏览器中,为网页添加并确认安全例外。
- 4. 在 Web 浏览器中单击**设置**。
- 5. 单击输入激活代码以输入激活代码。
- 6. 在 Web 浏览器中遵照剩余指示完成设置。

## 生成激活代码

添加到 Cisco Webex 的设备必须使用我们提供的代码 激活。如果您在有机会激活设备之前转而执行其他任务, 可以随时生成新代码。

- 从 <u>https://admin.webex.com</u> 中的客户视图,转至 位置或用户。
- 2. 选择要为其生成激活代码的用户或位置。
- 3. 选择**添加设备**。

您将看到 QR 码和 16 位激活代码。激活代码将在 7 天后过期。

4. 输入激活代码或扫描设备上的 QR 码。您也可以通 过电子邮件将激活代码发送至分配给设备的用户或 者组织内的其他人,以便他们可以激活设备。

#### Wi-Fi 工作频率

| 频率            | 输出     | EIRP   |
|---------------|--------|--------|
| 5150-5350 MHz | 23 dBm | 200 mW |
| 5470-5725 MHz | 27 dBm | 500 mW |
| 2400-2483 MHz | 20 dBm | 100 mW |

本装置的操作符合以下条件:(1)本装置或设备不会产生有害干扰;(2) 本装置或设备必须能够承受接收到的任何干扰,包括可能导致意外操 作的干扰。

Taiwan : NCC Waning meage in Ghnee: 控制之意思合格之低功率材料電機,非能許不,公司,按制运使用者均不得推合量型图本,加大力; 率速型更加起了。中性な力加度,起力中和增强模型。使用不得影響指動在全发大干量合注语言: 把發展 有干燥系操作,想心却形形,速之来作用干燥不力增强者使用一个消影着机能定。并完成言法起现在 有干燥系操作,想心却形形,速之来作用干燥不力增强者使用一,而可会注意后,非完成指定是一个 是之能够记忆。我们并将用重要的是在这个法是正常。并不是一个的正常的正常。 ACCounting meage in Eighth Accounting meage in Eighth Accounting meage in

思科和思科徽标是思科和/或其附属公司在美国和其他国家/地区的商标或注册商标。要查看思科商标的列表,请访问此 URL: www.cisco.com/go/ trademarks。文中提及的第三方商标均属于其各自所有者。"合作伙伴"一词的使用并不意味着思科和任何其他公司之间存在合作伙伴关系。(1110R)